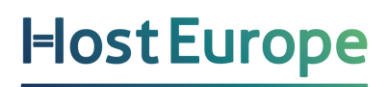

# Schnelleinstieg Homepage-Baukasten

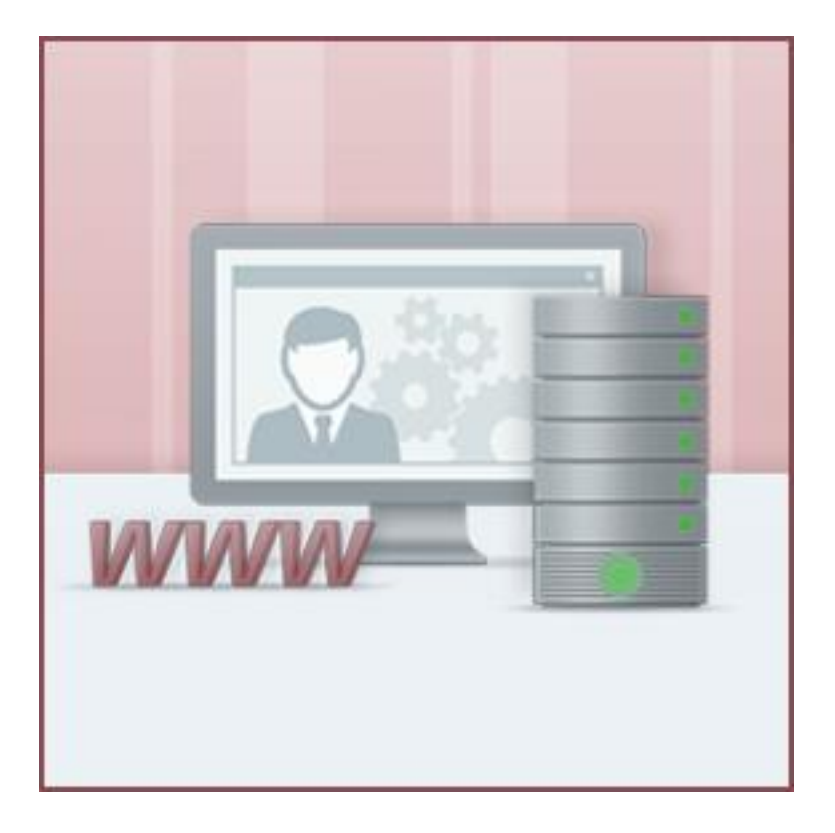

| INHALT                                              |
|-----------------------------------------------------|
| SCHNELLEINSTIEG HOMEPAGE-BAUKASTEN 1                |
| WAS KANN DER HOMEPAGE-BAUKASTEN?                    |
| FÜR WEN IST DER HOMEPAGE-BAUKASTEN GEEIGNET?        |
| AKTIVIERUNG UND NUTZUNG DES HOMEPAGE-BAUKASTEN      |
| Wie melde ich mich beim Homepage-Baukasten an?4     |
| ERKLÄRUNG DER MENÜPUNKTE6                           |
| WEBSEITE MIT INHALT BEFÜLLEN11                      |
| Gestaltung der Startseite 11                        |
| Kontaktseite einrichten13                           |
| Anlegen und Verwalten eines Blogs15                 |
| Speisekarte und/oder Leistungsverzeichnis anlegen16 |
| WIDGETS REFERENZEN17                                |
| DOMAINS DEM HOMEPAGE-BAUKASTEN ZUORDNEN             |
| SEO, SITEMAP & ANALYSEN23                           |
| Google Analytics23                                  |
| Google Sitemap24                                    |
| Webseite bei Google anmelden24                      |
| SEO Einstellungen 25                                |
| WICHTIGE LINKS                                      |

### Hallo lieber Kunde und herzlichen Willkommen!

Sie haben Ihr Kundenkonto erfolgreich aktiviert und sind nun zum ersten Mal im Kundeninformationssystem (KIS) eingeloggt. Sofort möchten Sie loslegen und die wichtigsten Dinge einrichten. Dabei möchten wir Sie mit dieser Anleitung unterstützen. Wir gehen bei dieser Anleitung davon aus, dass Sie bereits eine Domain bestellt oder transferiert haben.

Es wird in dieser Anleitung und auch im Kontakt mit unserem Support zur Navigation im KIS immer wieder die Rede von " **Produktverwaltung - Webhosting - Konfigurieren…**" sein. Diesen Menüpunkt finden Sie wie folgt:

| VERTRAG   | PRODUCT            | PAKETNAME | ZUGEORDNETE DOMAINS | AKTIONEN         |
|-----------|--------------------|-----------|---------------------|------------------|
|           | WebHosting Premium |           |                     | Konfigurieren    |
| ₽ Details | Is                 |           |                     | ▲ Störung melden |
|           |                    |           |                     |                  |
|           |                    |           |                     |                  |
|           |                    |           |                     |                  |

Anschließend finden Sie auf der rechten Seite das Menü Ihres Webhosting-Pakets.

| Backup SSL Datenbanken Logfiles Nutzer |
|----------------------------------------|
|----------------------------------------|

Folgende grundlegende Funktionen stehen Ihnen zur Verfügung:

- Administrationsbereich für die Erstellung Ihrer neuen Webseite
- Domainverwaltung
- E-Mail-Verwaltung

Wir gehen in diesem Dokument auf die o.g. Punkt ein. Weitere Informationen und Hilfeartikel finden Sie in der Rubrik "wichtige Links".

#### WAS KANN der Homepage-baukasten?

Der Homepage-Baukasten ist ein modulares System zum Erstellen einer eigenen Webseite. Sie benötigen keine Vorkenntnisse im Bereich Programmierung oder Webdesign. Die Bearbeitung erfolgt ausschließlich über den Browser und größtenteils per "Drag & Drop". Es stehen Ihnen zahlreiche Vorlagen (Templates oder Themes) sowie bis zu 28 Widgets (Module oder Komponenten) zur Verfügung.

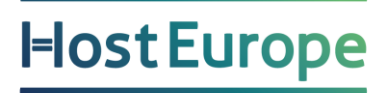

#### Für wen ist der Homepage-Baukasten geeignet?

Als Zielgruppe kann man klar den Anwender nennen, der bisher keine oder wenig Erfahrung mit der Erstellung von Webseiten sammeln konnte. Hierzu können Existenzgründer, kleine Vereine oder auch mittelständische Unternehmen gehören die sich die Kosten für eine aufwendige, durch externe Agenturen erstellte, Webseite sparen möchten.

#### Aktivierung und Nutzung des Homepage-Baukasten

Um den Homepage-Baukasten nutzen zu können, müssen Sie diesen zunächst aktivieren. Die Aktivierung ist jederzeit unter dem folgenden Menüpunkt möglich:

#### "Produktverwaltung - Webhosting - Konfigurieren - Allgemeines - Homepage-Baukasten"

Hier wird Ihnen beim ersten Login ein Hinweis angezeigt, dass der Homepage-Baukasten noch nicht aktiviert wurde und dieser Schritt noch durchgeführt werden muss.

| > Allgemeines                               | > Domains                           | > E-Mail                  | > Restore &<br>Backup | > Sicherheit &<br>SSL       | > Skripte &<br>Datenbanken | > Statistiken &<br>Logfiles | > Vertrag & Add-ons       | > Webspace &<br>Nutzer   |
|---------------------------------------------|-------------------------------------|---------------------------|-----------------------|-----------------------------|----------------------------|-----------------------------|---------------------------|--------------------------|
| Hier finden Sie eine<br>an der Administrati | e bersicht ber Ih<br>onsoberflche a | nre Baukaster<br>nmelden. | n-Projekte. Auf o     | dieser Seite knnen          | Sie zum Beispiel da        | s Passwort neu se           | tzen sowie sich ber den ' | "Anmelden" Button direkt |
| WARNUNG                                     |                                     |                           |                       |                             |                            |                             |                           |                          |
| • Es ist noch kein                          | Homepage-Ba                         | aukasten-Pro              | dukt aktiviert. 🛛     | <u>Bitte hier aktiviere</u> | <u>n!</u>                  |                             |                           |                          |
|                                             |                                     |                           | -                     |                             |                            |                             |                           |                          |

Sie werden automatisch zum Addon-Admin weitergeleitet, in welchem Sie den Homepage-Baukasten final aktivieren können.

#### Wie melde ich mich beim Homepage-Baukasten an?

Hier gibt es zwei Möglichkeiten. Wenn Sie bereits im KIS eingeloggt und unter dem Menüpunkt "**Produktverwaltung - Webhosting - Konfigurieren - Allgemeines - Homepage-Baukasten**" sind (wie auf Seite 3 beschrieben), dann befindet sich ganz rechts der Button "Anmelden". Wenn Sie auf diesen klicken, gelangen Sie direkt in den Administrationsbereich des Homepage-Baukastens.

| nnen nur ab dem Homepage<br>Inet.<br>chung der mobilen Version I  | e-Baukasten Medium (vormals<br>Ihrer Website nur im Premium-                   | WebBuilder Pro) verffentl<br>Tarif mglich.                                                                                                    | icht werden. Diese sir                                                                                                    | nd bei der Auswahl mit                                                                                                    |
|-------------------------------------------------------------------|--------------------------------------------------------------------------------|----------------------------------------------------------------------------------------------------|----------------------------------------------------------------------------------------------------|----------------------------------------------------------------------------------------------------|
| nnen nur ab dem Homepage<br>inet.<br>ichung der mobilen Version I | e-Baukasten Medium (vormals<br>Ihrer Website nur im Premium-                   | WebBuilder Pro) verffentl<br>Tarif mglich.                                                                                                    | icht werden. Diese sir                                                                                                    | nd bei der Auswahl mit                                                                                                    |
| inet.<br>ichung der mobilen Version I                             | Ihrer Website nur im Premium-                                                  | Tarif mglich.                                                                                                    |                                                                                                    |                                                                                                    |
| ichung der mobilen version                                        | inter website nur interternium-                                                | ran ngach.                                                                                                    |                                                                                                    |                                                                                                    |
|                                                                   |                                                                                |                                                                                                    |                                                                                                    |                                                                                                    |
| aukasten-Proiekte Auf diese                                       | er Seite knnen Sie zum Beispiel                                                | das Passwort neu setzen                                                                                                    | sowie sich ber den "A                                                                                                    | Anmelden" Button dire                                                                                                    |
| elden.                                                            |                                                                                |                                                                                                    |                                                                                                    |                                                                                                    |
|                                                                   |                                                                                |                                                                                                    |                                                                                                    |                                                                                                    |
| MAINS                                                             | LOGIN E-MAIL                                                                   | PASSWORT ①                                                                                                    |                                                                                                    | LOGIN                                                                                                    |
| webbuilder hosteurope de                                          | 28b8c@webbuilder.hosteuror                                                     | be de                                                                                                    |                                                                                                    |                                                                                                    |
|                                                                   |                                                                                |                                                                                                    |                                                                                                    | Anmelde                                                                                                    |
| 3                                                                 | Baukasten-Projekte. Auf diese<br>elden.<br>MAINS<br>c.webbuilder.hosteurope.de | Baukasten-Projekte. Auf dieser Seite knnen Sie zum Beispiel<br>elden.<br>MAINS LOGIN E-MAIL<br><u>c.webbuilder.hosteurope.de</u> 28b8c@webbuilder.hosteurop | Baukasten-Projekte. Auf dieser Seite knnen Sie zum Beispiel das Passwort neu setzen elden.         MAINS       LOGIN E-MAIL       PASSWORT ①         c.webbuilder.hosteurope.de       28b8c@webbuilder.hosteurope.de       PASSWORT ② | Baukasten-Projekte. Auf dieser Seite knnen Sie zum Beispiel das Passwort neu setzen sowie sich ber den "A         Baukasten-Projekte. Auf dieser Seite knnen Sie zum Beispiel das Passwort neu setzen sowie sich ber den "A         MAINS       LOGIN E-MAIL <u>Cwebbuilder hosteurope de</u> 28b8c@webbuilder.hosteurope.de |

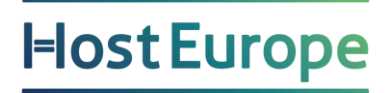

Wenn Sie die Webseite nicht selbst erstellen wollen, sondern dies ein Dritter für Sie vornehmen soll, können Sie im KIS ein separates Passwort für den Homepage-Baukasten festlegen. So müssen Sie nicht zwingend die Zugangsdaten für das KIS herausgeben, über welches ja Produkt-, Service- und Domainbestellungen möglich sind.

| VERTRAG                                 | SUBDOMAINS                              | LOGIN E-MAIL                   | PASSWORT ①       | LOGIN    |
|-----------------------------------------|-----------------------------------------|--------------------------------|------------------|----------|
| Homepage-Baukasten<br>Mini 3.0 (678910) | ₽ <u>28b8c.webbuilder.hosteurope.de</u> | 28b8c@webbuilder.hosteurope.de | 2<br>Speichern 3 | Anmelden |

Punkt 1 ist der Login / Benutzername für den externen Entwickler. Dieser ist fest von uns vorgegeben. Bei Punkt 2 geben Sie das Passwort ein, welches Sie nutzen möchten (bitte verwenden Sie hier nicht das KIS oder E-Mail-Passwort, da Sie dieses an externe Personen weitergeben). Bei Punkt 3 speichern Sie das Passwort.

Danach kann der externe Entwickler sich auf folgender Webseite mit der zugeteilten E-Mail-Adresse für den Login und dem von Ihnen gewählten Passwort einloggen:

#### http://www.webbuilder.hosteurope.de/

Wenn Sie sich das erste Mal im Homepage-Baukasten anmelden, sehen Sie die Template-Auswahl mit den zur Verfügung stehenden Templates.

| ( Anton | Wählen Sie Ihre Vorlage                                             |  |
|---------|---------------------------------------------------------------------|--|
|         | In aductive fair Devinative devine Winapen. Kachen de auf incruches |  |
|         | Kalegories de Manigeries 👔 souries in trosfor 📿                     |  |
|         |                                                                     |  |
|         |                                                                     |  |

Wählen Sie ein Template aus und klicken anschließend oben rechts auf "Vorlage verwenden", um das Template zu übernehmen.

### Erklärung der Menüpunkte

Nachdem Sie sich erfolgreich im Homepage-Baukasten angemeldet und eine Vorlage ausgewählt haben, gelangen Sie in den Designbereich.

In der folgenden Grafik haben wir diesen Bereich in einzelne Bereiche eingeteilt:

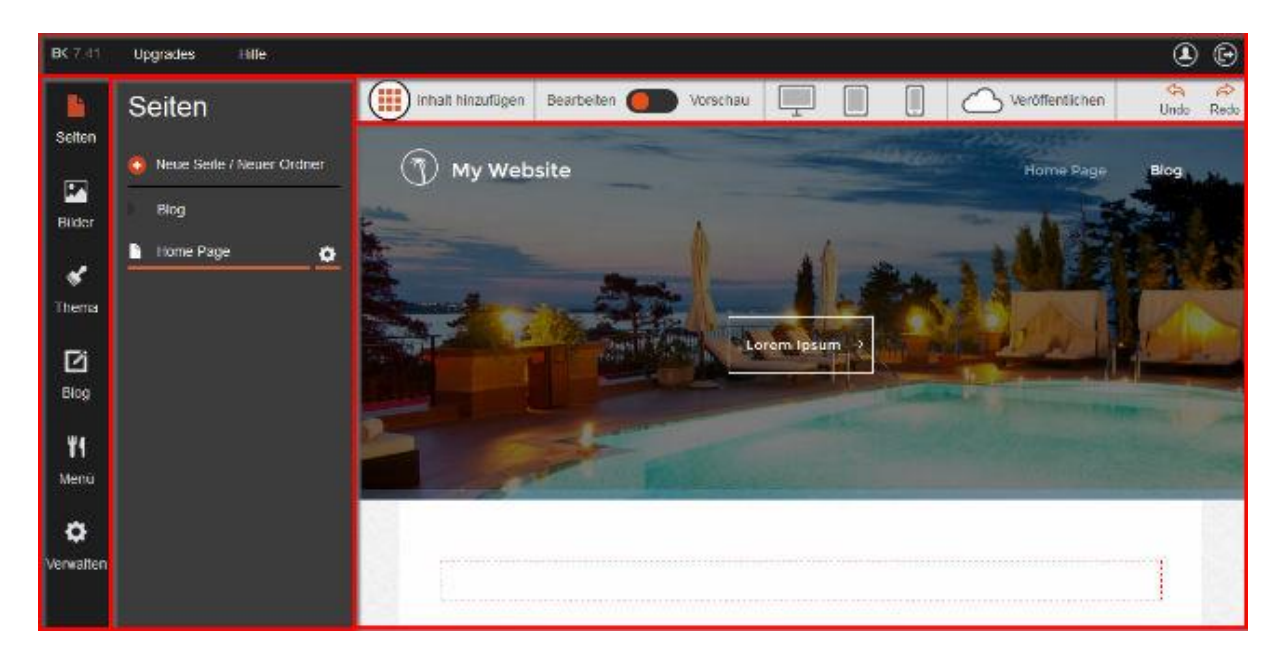

Hier möchten wir Ihnen nun die einzelnen Menüpunkte erläutern:

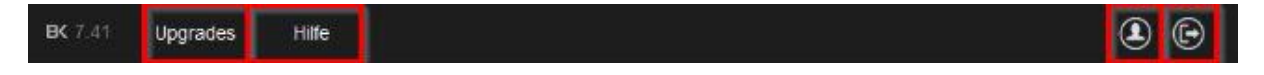

Symbole von links nach rechts

**Upgrades**: Über diesen Menüpunkt können Sie die Vorlage ändern und sich zusätzlich ins KIS weiterleiten lassen, um den Homepage-Baukasten upzugraden.

Hilfe: Durch einen Klick auf Hilfe öffnet sich ein Hilfemenü

Konto: Dieser Link führt Sie zu den Kontoeinstellungen

Abmelden: Durch Klick auf dieses Symbol melden Sie sich aus dem Designbereich ab.

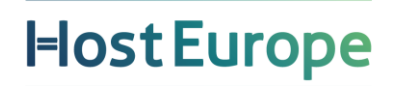

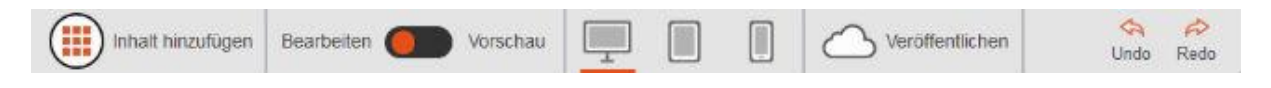

Symbole von links nach rechts

Inhalt hinzufügen: Über diesen Menüpunkt können Sie aus zahlreichen Widgets wählen und diese auf der Webseite hinzufügen.

**Bearbeiten / Vorschau**: Dieser Menüpunkt ermöglicht Ihnen den Wechsel zwischen Bearbeitungsmodus und Vorschau der erstellten Inhalte.

**Anzeige / Display**: Hier stehen Ihnen 3 Ansichten zur Verfügung, so dass Sie prüfen können, wie Ihre Webseite auf den unterschiedlichen Endgeräten angezeigt wird.

Veröffentlichen: Über diesen Menüpunkt können Sie Ihre Webseite veröffentlichen. Dies müssen Sie auch tun, wenn Sie Änderungen vorgenommen haben.

**Undo / Redo**: "Undo" ermöglicht die letzten Schritte rückgängig zu machen und "Redo" stellt diese wieder her.

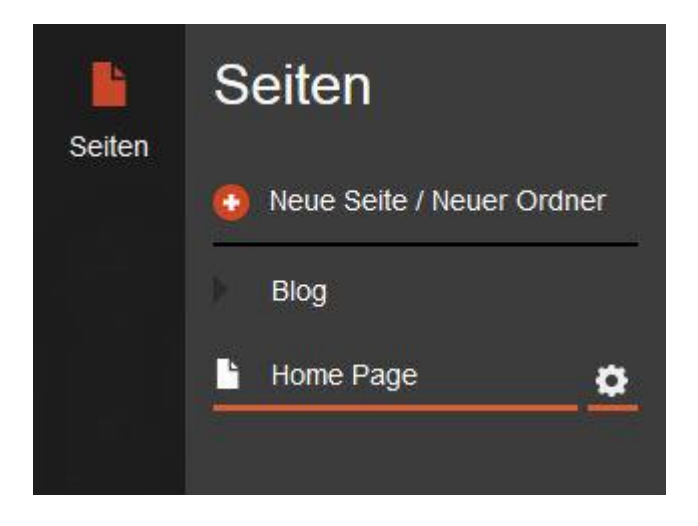

Der Menüpunkt **Seiten** im linken Menü zeigt Ihnen die bereits angelegten Seiten der Webseite an. Ebenfalls können Sie dort den Punkt **Blog** sehen, sofern dieser angelegt wurde.

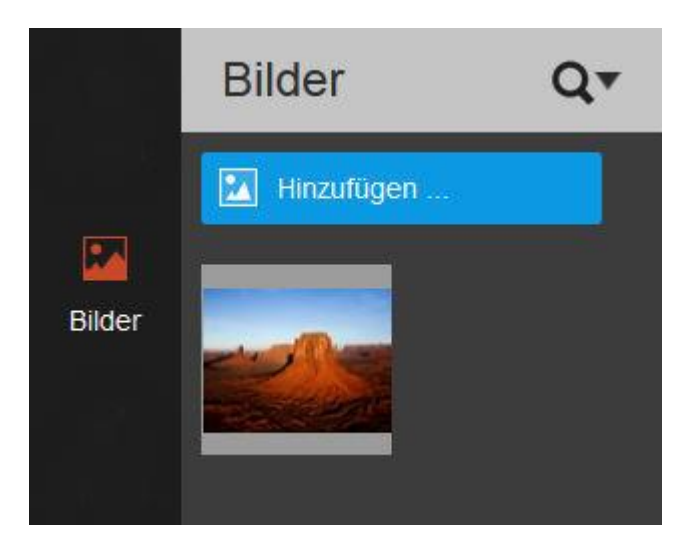

Der Menüpunkt **Bilder** im linken Menü zeigt Ihnen die verfügbaren Bilder an. Sie können hier über **Hinzufügen** weitere Bilder in Ihren Homepage-Baukasten laden, um diese später in der Webseite einzubinden.

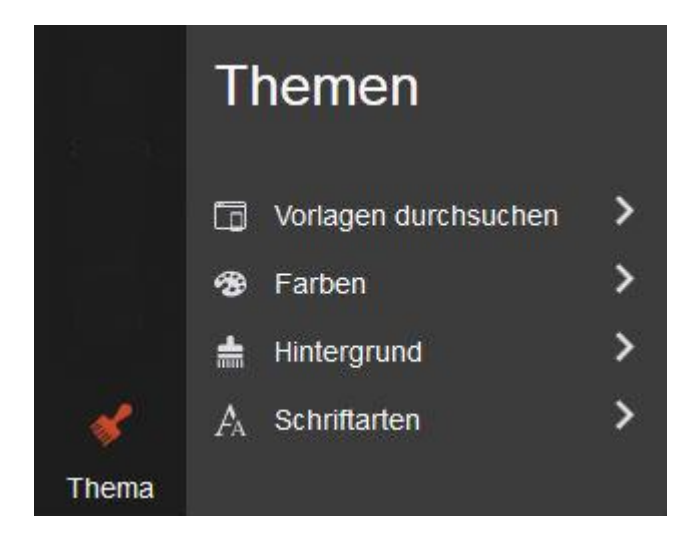

Der Menüpunkt **Thema** im linken Menü führt Sie zu der Vorlagenauswahl und ermöglicht, Ihre gewählte Vorlage zu wechseln und zu individualisieren.

Vorlagen durchsuchen: Hier können Sie die gewählte Vorlage ändern

**Farben**: Hierüber können Sie die Farben ändern die mit Ihrer gewählten Vorlage verknüpft sind **Hintergrund**: Hier können Sie die Art des Hintergrundes wählen. Ihnen stehen "Vollfarbe", "Verlauf" sowie "Bild" zur Verfügung

Schriftarten: Über diesen Menüpunkt können Sie die Schriftarten, Schriftgrößen etc. der einzelnen Bereiche bzw. Widgets editieren

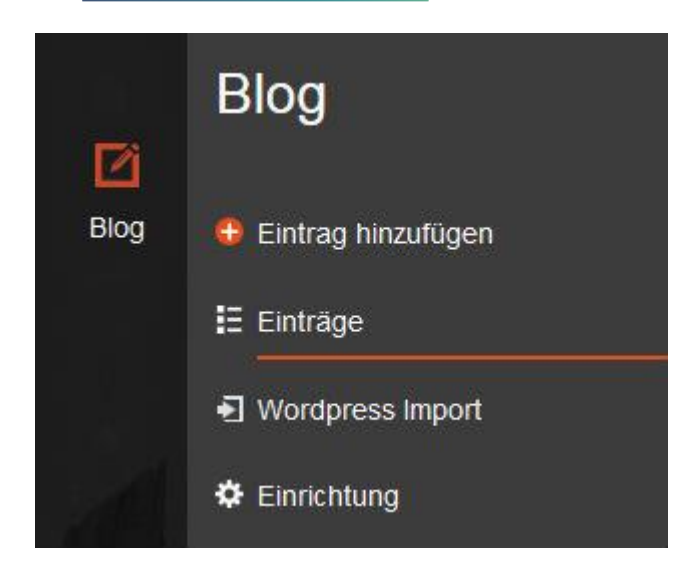

Der Menüpunkt Blog im linken Menü zeigt Ihnen den Verwaltungsbereich des Blogs.

**Eintrag hinzufügen**: Hierüber können Sie einen neuen Beitrag im Blog schreiben **Einträge**: Hier sehen Sie alle bereits angelegten Beiträge des Blogs

Wordpress Import: Wählen Sie hier eine XML-Datei für den Import aus einem bestehendem Wordpress Blog aus

**Einrichtung**: Hier können Grundeinstellungen wie "Sichtbarkeit", "Titel", "Zusammenfassung bzw. Beschreibung" und "Beiträge je Seite" definiert werden.

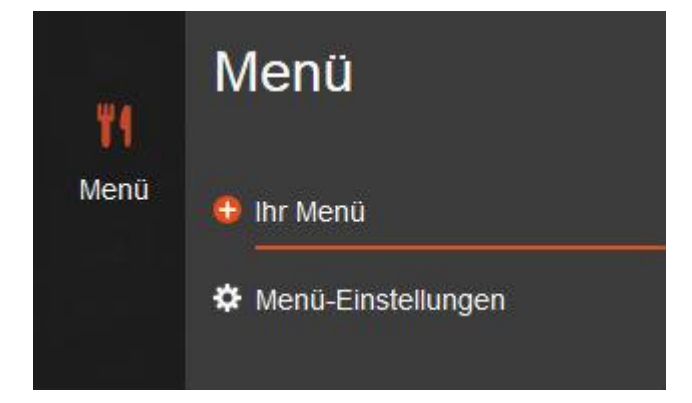

Der Menüpunkt **Menü** im linken Menü bietet Ihnen die Option eine Speisekarte oder Ähnliches anzulegen bzw. zu verwalten.

Ihr Menü: Erstellen und verwalten der Speisekarte etc. Menü-Einstellungen: Wählen Sie hier die gewünschte Währung

| ö         | Verwalten        |
|-----------|------------------|
| Verwalten | Seiten Status    |
|           | Profil           |
|           | Favicon          |
|           | Google Analytics |
|           | SEO              |
|           | Weiterleitungen  |
|           | Zurücksetzen     |
| WE        | Bilderalben      |

Unter dem Menüpunkt Verwalten können Sie die nachfolgenden Einstellungen vornehmen.

**Seitenstatus**: Hier sehen Sie ob die Webseite bereits veröffentlicht wurde und unter welcher Domain diese erreichbar ist.

**Profil**: Hier können Sie ein persönliches Profil hinterlegen. Dieses beinhaltet das "Logo", "Name des Unternehmens", "Schlagzeile", "Werbeslogan", "Beschreibung", "Urheberrecht", "PayPal E-Mail Konto", "Währung" sowie zahlreiche Kontaktdetails, welche auf der Kontaktseite angezeigt werden. Hierzu zählen z.B. E-Mail, Anschrift, Telefon, Twitter, LinkedIn", etc.

**Favicon**: Legen Sie hier Ihr Favicon ab, welches im Browser (Tab) angezeigt werden soll, wenn man Ihre Webseite besucht.

Google Analytics: Hier können Sie die Webseite mit Google Analytics verknüpfen.

SEO: Mit SEO können Sie die Webseite für Suchmaschinen optimieren.

Weiterleitungen: Wenn Sie die Webseite überarbeitet haben und dabei bestehende durch neue Unterseiten ersetzt haben, können Sie über Weiterleitungen, die bisherigen Links auf die neuen Links weiterleiten.

**Zurücksetzen** : Hier können Sie die Webseite zurücksetzen. Alle Inhalte gehen dabei verloren, aber Domain-Einstellungen bleiben erhalten. **Warnung:** Dies kann nicht rückgängig gemacht werden!

Bilderalben: Sie können hier neue Bilderalben anlegen oder bestehende Bilderalben bearbeiten.

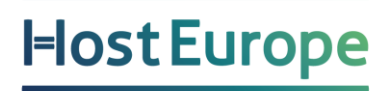

#### Webseite mit Inhalt befüllen

#### Gestaltung der Startseite

Nachdem Sie sich bereits angemeldet haben und eine Vorlage ausgewählt haben, soll nun die zukünftige Webseite mit Inhalt befüllen werden. Nachfolgend werden wir anhand von Beispielen diese Schritte erläutern.

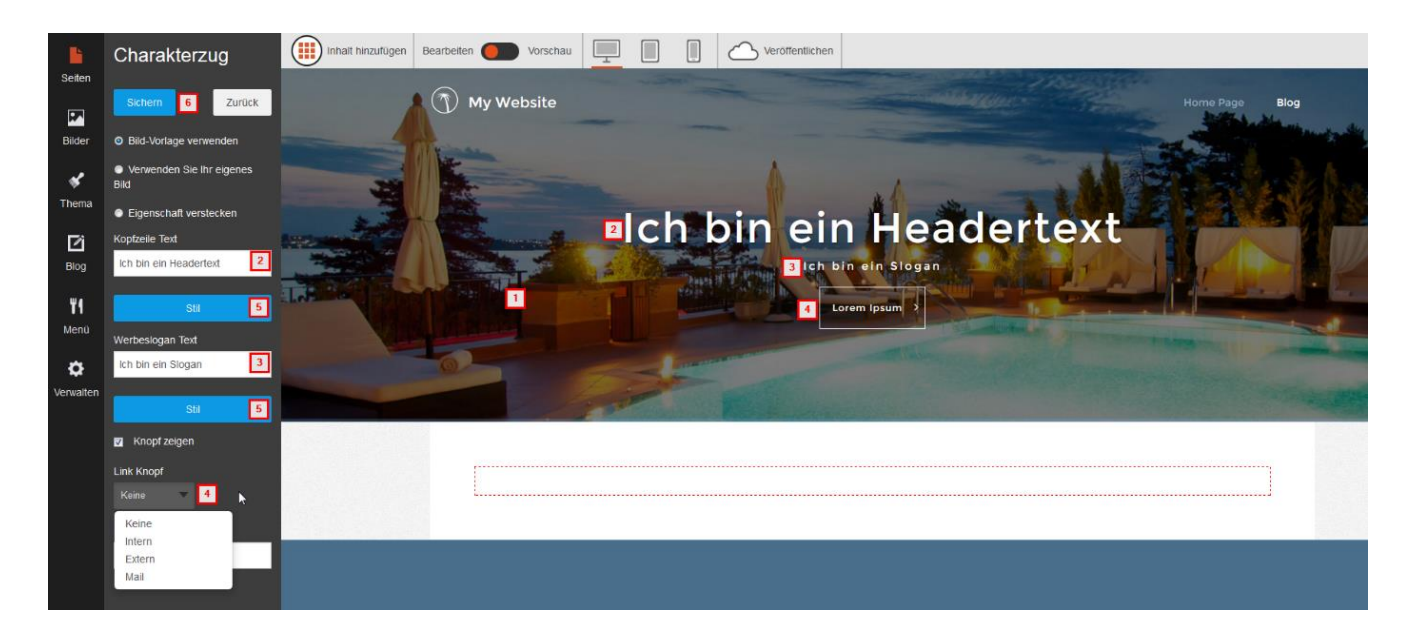

Als erstes kann/sollte der Headerbereich der Vorlage anpasst werden.

Klicken Sie dazu bitte einfach in das Feld (1), woraufhin sich das Menü "Charakterzug" auf der linken Seite öffnet. Im Feld **Kopfzeilen Text (2)** kann eine Überschrift definiert werden und unter **Werbeslogan Text (3)** können Sie einen passenden Slogan hinzufügen. Dieser wird anschließend im Header der Webseite angezeigt. Unter diesen beiden Zeilen sehen wir aktuell einen **Button (4)**, den Sie im linken Menü mit einen Link verknüpfen können. Dabei haben Sie die Wahl, ob dieser eine interne Seite oder ein externe Webseite aufrufen soll. Weiterhin können Sie diesen Button auch mit einer E-Mail-Adresse verknüpfen. Über den Menüpunkt **Stil (5)** können Schriftart, Schriftgröße, Farbe und

weitere Attribute des Textfeldes definiert werden. Um Ihre Änderungen zu übernehmen, klicken Sie bitte auf **Sichern (5)**.

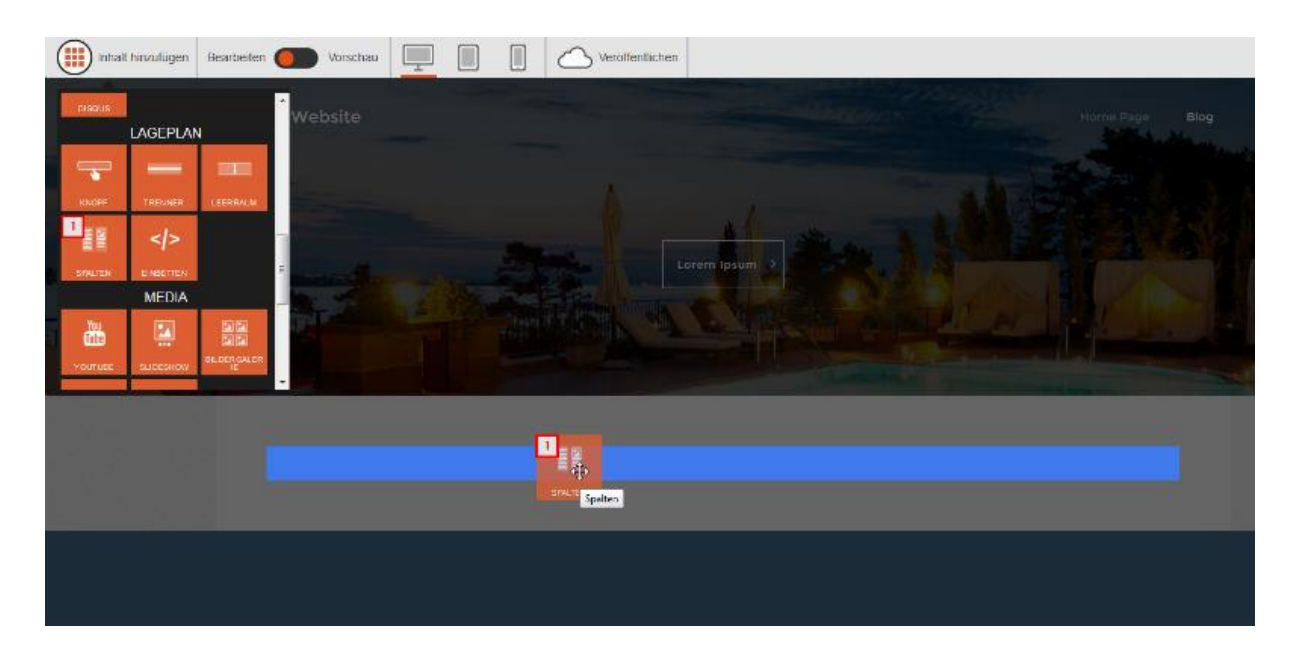

Klicken Sie nun oben links auf **Inhalt hinzufügen**, ziehen das gewünschte Widget an die gewünschte Stelle und legen es dort ab.

Verwenden Sie hier bitte das Widget **Spalten**, um z.B. 4 Spalten anzulegen.

| , | Wie viele Spalten? |
|---|--------------------|
|   | 2 3 4<br>four      |

Anschließend können Sie entscheiden, wie viele Spalten Sie nutzen möchten. Wir entscheiden uns hier für 4 Spalten.

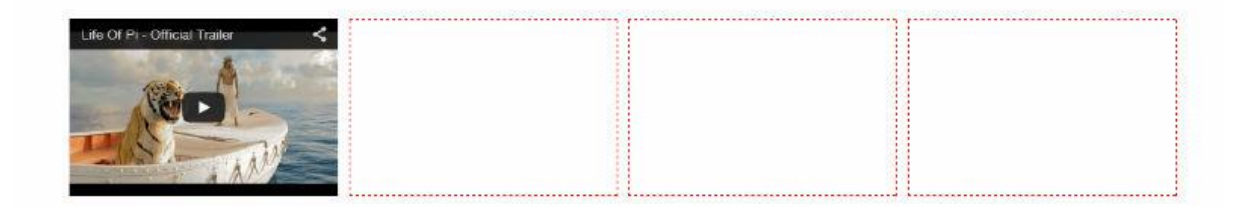

Sie sehen nun 4 Spalten, die jeweils durch eine gepunktete Linie dargestellt werden. In diese 4 Spalten können Sie nun Widgets Ihrer Wahl platzieren.

### Kontaktseite einrichten

Auf Ihrer neuen Webseite kann auch eine Kontaktseite anlegt werden, die es Besuchern ermöglicht, Kontakt zu Ihnen aufzunehmen.

| Seiten            | Seiten        | Neue Se     | eite/ Ordner hinzufügen      |
|-------------------|---------------|-------------|------------------------------|
| Bilder            | - Biog        |             | Ordner                       |
| 💉<br>Thema        | 💾 Home Page 📩 | Seitentitel | 3 zB Über uns                |
| ľ                 |               |             |                              |
| Blog              |               | Seitentyp   |                              |
| <b>۳1</b><br>Menü |               |             | 4 Standard Duplikat Home     |
| •                 |               |             |                              |
| Verwalten         |               |             | 5 Seite hinzufügen Abbrechen |

Dazu legen Sie eine neue Unterseite an. Sie klicken dazu bitte im linken Menü auf **Neue Seite** / **Neuer Ordner (1)**, entscheiden, ob es sich um einen Ordner oder eine Seite handeln soll (2), vergeben einen **Seitentitel (3)** und wählen den **Seitentyp (4)**. Über den Menüpunkt **Seite hinzufügen (5)** legen Sie die neue Seite / den neuen Ordner an.

| D My Website                                                           | Home Page                                                             | Blog Kontak            |
|------------------------------------------------------------------------|-----------------------------------------------------------------------|------------------------|
| 1 Lorem insum deler sit amet consectatur adialection elit. Ourabitur n | haratra danikus nharatra. Donas interdum eros au trunis nharatra et l | andrarit act           |
| ornare. Etiam eu nulla sapien. Nullam ultricles posuere nunc, eget m   | nollis nulla malesuada quis.                                          | ne ne sous son         |
| 2 Ihre E-Mail:                                                         | 3 RATE ALLANAR                                                        | Königsforst            |
| Geben Slethzo E-Mail bio                                               |                                                                       | ~                      |
| Nachricht:                                                             |                                                                       | KEND                   |
|                                                                        |                                                                       |                        |
|                                                                        | PORZ<br>none uteach chence                                            | and the second         |
|                                                                        | HOMMOLD                                                               |                        |
|                                                                        | SLATTA PROVIDE AND AND AND AND AND AND AND AND AND AND                | ibe Flughafen Koln/    |
| Senden                                                                 | Secone<br>CCAPILS Rariendaten Nutsungsbedingungen Fehler              | bei Google Maps melden |
|                                                                        |                                                                       |                        |

Wechseln Sie nun bitte auf die neu angelegte Seite und fügen hier erneut das Widget **Spalten** ein. In unserem Beispiel (siehe Screenshot auf Seite 14) benötigen Sie diesmal 2 Spalten. Über den beiden angelegten Spalten kann ein **Textblock (1)** eingefügt werden.

Über den beiden angelegten Spalten kann ein **Textblock (1)** eingefügt werden. In der linken Spalte befindet sich nun das **Formular (2)** und in der rechten Spalte die **Karte (3)** und schon ist die neue Kontaktseite fertiggestellt.

#### Anlegen und Verwalten eines Blogs

Mit dem Homepage-Baukasten können Sie auch einen Blog auf der Webseite betreiben. Mit einem Blog haben Sie die Möglichkeit, die Besucher regelmäßig mit Neuigkeiten zu versorgen.

| D<br>Seiten           | Blog                               | Ihr Blog Details   |                                                                                                    |                                             |
|-----------------------|------------------------------------|--------------------|----------------------------------------------------------------------------------------------------|---------------------------------------------|
| E Bilder              | 🤫 Eintrag hinzufügen<br>🗄 Eintrage | Blog Sichtbarkeit  | Online                                                                                                    | •1                                          |
| 💰                     | Wordpress Import     Einrichtung   | Titel              | Blog<br>Dies ist der Name, unter dem ihr Blog bekannt                                                                      | 2<br>sein wird.                             |
| <b>D</b><br>Blog      | ·                                  | Zusammenfassung    | z B. Design und Kultur Abdecken set 1999<br>Beschreiben Sie, worüber Ihr Blog ist. Dies kan<br>Suchmaschinen gelistet wird | 3<br>In verwendet werden, wenn ihr Blog auf |
| <b>T1</b><br>Menu     |                                    | Beiträge per Seite | 5<br>Einträge die per Seite angezeigt werden.                                                                              | - 4                                         |
| <b>O</b><br>Verwalten |                                    |                    | Blog aktualisieren 5                                                                                                    |                                             |

Bitte gehen Sie im linken Menü nun auf den Menüpunkt **Blog** und anschließend auf **Einrichtung**. Sie sehen anschließend die Einstellungen des Blogs.

Unter **Blog Sichtbarkeit (1)** können Sie definieren, ob der Blog für die Besucher sichtbar sein soll. Unter **Titel (2)** vergeben Sie einen Namen. Im Bereich **Zusammenfassung (3)** fügen Sie eine Kurzbeschreibung des Blogs ein, während Sie unter **Beiträge pro Seite (4)** festlegen, wie viele Beiträge (auch Einträge genannt) auf einer Seite angezeigt werden sollen. Mit **Blog aktualisieren (5)** speichern Sie die Einstellungen.

| Li<br>Selten       | Blog                                                     | Einträge                 |    |                |                  |         |                      |  |
|--------------------|----------------------------------------------------------|--------------------------|----|----------------|------------------|---------|----------------------|--|
| Bilder             | <ul> <li>Eintrag hinzufügen</li> <li>Einträge</li> </ul> | Suchen                   | ×Q | Alle Einifräge | •                | Neueste | •                    |  |
| *                  | Wordpress Import                                         | Titel                    | Zu | stand          | Zuletzt veröffen | tlicht  | Zuletzt geandert     |  |
| Thema              | Cinrichtung                                              | Mein erster Blogbeitrag. | Ve | roffentiicht   | 18 Januar 2015 1 | 0:50    | 18 Januar 2015 10:50 |  |
| <b>E</b> i<br>Blog |                                                          | Mein zweiter Blogbeitrag | Ve | roffentlicht   | 18 Januar 2015 1 | 0:49    | 18 Januar 2015 10:49 |  |

Um Ihre Beiträge (Einträge) im Blog zu verwalten, wählen Sie den Menüpunkt **Einträge** aus. Hier sehen Sie die bereits geschriebenen Beiträge und können diese durch einen Klick auf die Überschrift des Beitrags bearbeiten.

Im Bearbeitungsmodus des Beitrags können Sie dann den Text oder die Überschrift ändern, eine kurze Zusammenfassung und auch ein Bild definieren. Weiterhin haben Sie die Optionen, dem Beitrag eine Etikette (Stichwort) zu geben oder einer Kategorie zuzuweisen. Durch Speichern bzw. Veröffentlichen werden Ihre Angaben gesichert.

Sollten Sie bereits einen Blog in Form von Wordpress betrieben haben, können Sie unter dem Menüpunkt Import diese Beiträge importieren. Dazu müssen Sie lediglich die Beiträge im Vorfeld aus dem Wordpress Blog exportiert und diese als XML Datei gesichert haben.

### Speisekarte und/oder Leistungsverzeichnis anlegen

Der Homepage-Baukasten ermöglicht das Anlegen einer Speisekarte oder eines Leistungsverzeichnis. Dies möchten wir hier näher erläutern. Am besten legen Sie im Vorfeld eine Tabelle an, in der Sie die Gliederung definieren. In unserem Beispiel soll eine Speisekarte mit 3 Abschnitten angelegt werden.

| Menü               | Bearbeiten Ovrschau                                          |
|--------------------|--------------------------------------------------------------|
| 😄 lhr Menü         | Abschnitt hingufügen Bitte fügen Sie Ihren ersten Abschnitt. |
| Menü-Einstellungen | 2 Abschnitt Name hinzufügen                                  |
|                    | 3 Beschreibung                                               |
|                    | Anmerkung                                                    |
|                    | 5 🗹 Aktiv                                                    |
|                    | 6 Abschnitt speichern Abbrechen                              |
|                    |                                                              |
|                    |                                                              |
|                    |                                                              |

Klicken Sie bitte im Hauptmenü links auf **Menü**, um Ihre Speisekarte einzurichten. Dann klicken Sie auf **Abschnitt hinzufügen (1)** und tragen dann in den folgenden Feldern Ihre Daten ein:

Abschnitt Name hinzufügen (2): z.B. Vorspeisen

Beschreibung (3): z.B. Unsere leckeren Vorspeisen

Anmerkung (4): dieses Feld ist optional und wird Ihren Besuchern nicht angezeigt

Wenn Sie den Haken bei **Aktiv (5)** setzen, ist dieser Bereich der Karte für die Besucher sichtbar und über **Abschnitt speichern (6)** sichern Sie diese Einstellungen.

Wiederholen Sie dies und legen noch 2 weitere Beispiel-Abschnitte "Hauptgerichte" und "Nachspeisen" an.

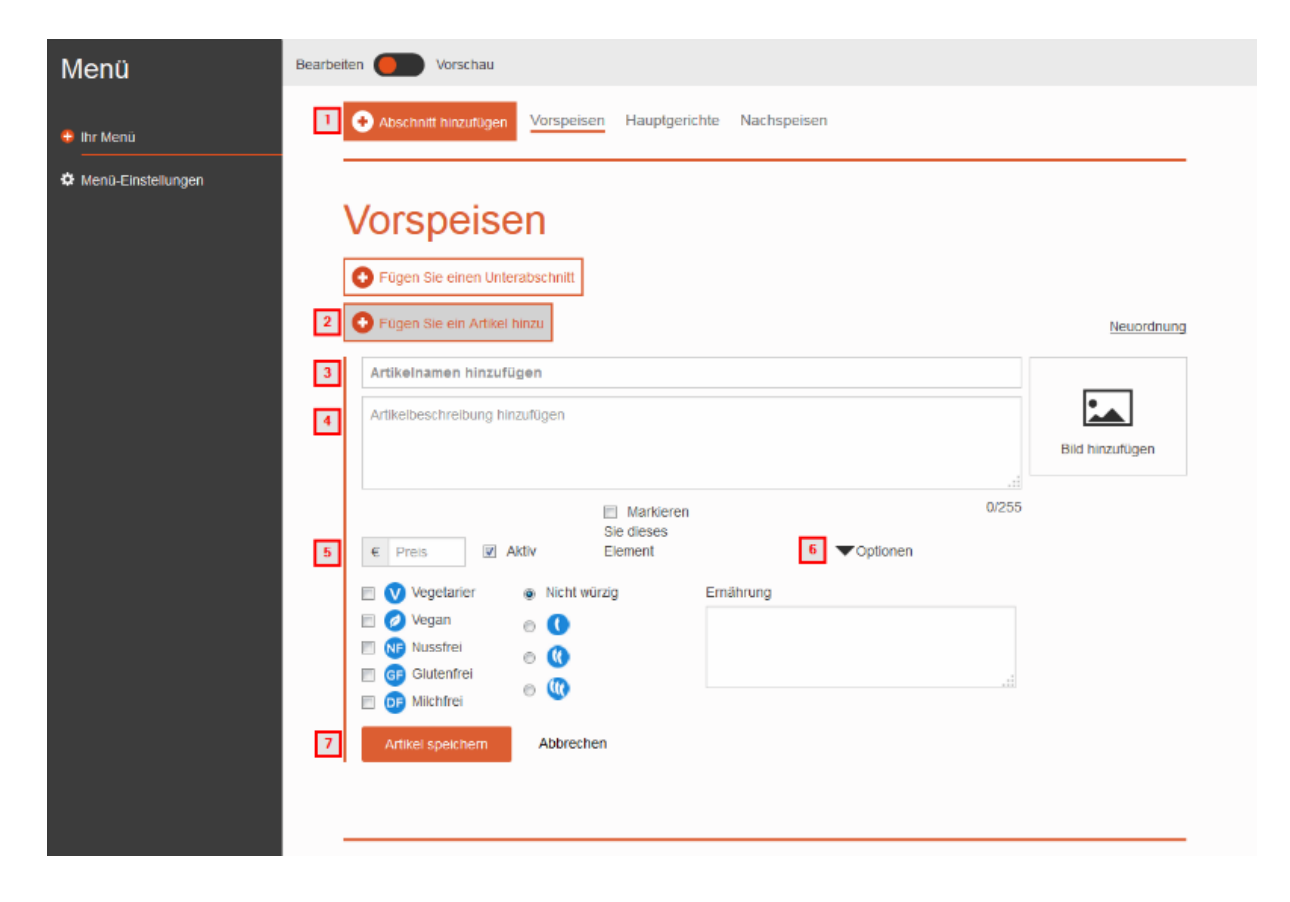

Wir haben nun 3 Abschnitte angelegt (1) (Vorspeisen, Hauptgerichte, Nachspeisen) und möchten anschließend unter "Vorspeisen" einen Artikel oder in diesem Fall ein Gericht hinzufügen.

Klicken Sie dazu bitte auf **Fügen Sie einen Artikel hinzu (2)** damit sich das oben zu sehende Konfigurationsmenü öffnet. Tragen Sie nun unter **Artikelnamen hinzufügen (3)** und **Artikelbeschreibung hinzufügen (4)** die entsprechenden Daten ein.

Geben Sie noch den **Preis (5)** ein. Nun können Sie entweder den **Artikel speichern (7)** oder nach Bedarf **Optionen (6)** angeben

(Vegetarier, Vegan, Nussfrei, Glutenfrei, Milchfrei bzw. den Grad der Würzung).

Hinweis: Diese Optionen sind nicht veränderbar.

Sie können die Speisekarte bzw. das Leistungsverzeichnis anschließend mit den Widgets Menü bzw. Menü Rubriken auf der Webseite einbinden.

### Widgets Referenzen

Nachfolgend finden Sie eine Auflistung der zur Verfügung stehenden Widgets sowie eine kurze Erläuterung, wofür die jeweiligen Widgets genutzt werden können. Bitte beachten Sie, dass es abhängig von der Ausbaustufe des Homepage-Baukastens möglich ist, das Sie nicht alle Widgets verwenden bzw. sehen können.

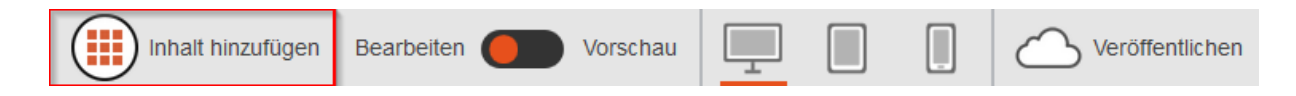

Bitte klicken Sie, wie auf dem Screenshot zu sehen, auf den Menüpunkt **Inhalt hinzufügen**, um eine Übersicht der verfügbaren Widgets zu erhalten.

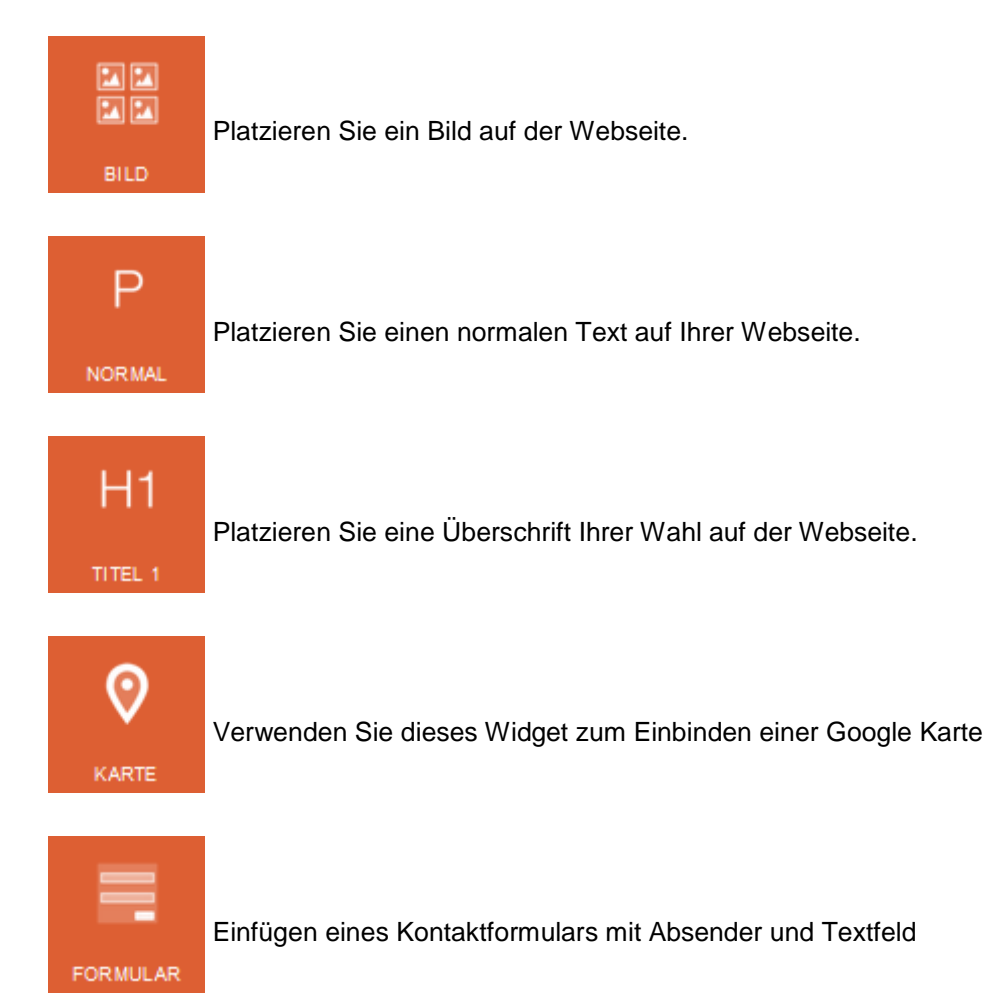

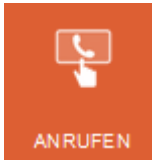

Fügen Sie mit diesem Widget Ihre Telefonnummer auf der Webseite ein.

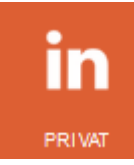

Binden Sie mit diesem Widget Ihr privates LinkedIn Profil auf der Webseite ein.

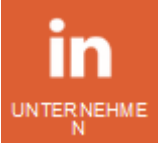

Binden Sie mit diesem Widget das LinkedIn Profil des Unternehmens auf der Webseite ein.

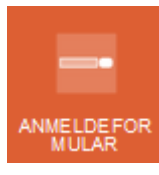

Verwenden Sie dieses Widget, um Ihren Besuchern die Anmeldung an einem Event oder einer Veranstaltung zu ermöglichen.

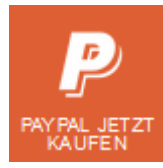

Dieses Widget ermöglicht Ihnen den Verkauf eines Artikels mit der Zahlart PayPal.

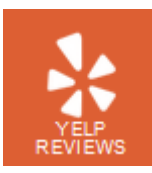

Mit diesem Widget können Sie Ihr YELP Profil auf der Webseite einbinden.

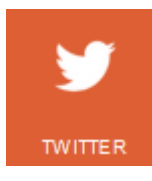

Binden Sie Ihr Twitter Profil auf der Webseite ein.

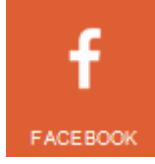

Dieses Widget zeigt den bekannten Facebook "Gefällt mir" Button auf Ihrer Webseite an.

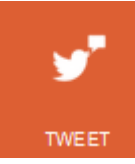

Dieses Widget ermöglicht Ihren Besuchern einen Beitrag zu tweeten.

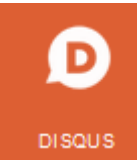

Mit diesem Widget binden Sie Disqus auf Ihrer Webseite ein.

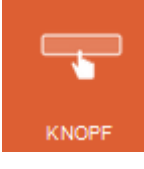

Widget zur Erstellung eines Buttons mit Verlinkung.

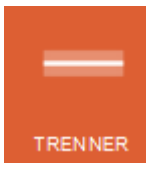

Dieses Widget ermöglicht Ihnen die Einbindung einer Trennlinie auf der Webseite.

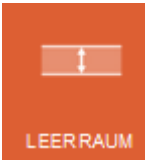

Dieses Widget ermöglicht Ihnen die Einbindung eines Freiraums / Leerraums auf der Webseite.

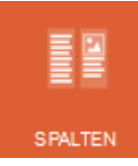

Mit diesem Widget können Sie mehrere Spalten nebeneinander erzeugen und diese mit zusätzlichem Inhalt befüllen.

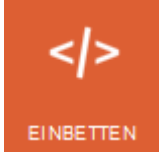

Sie können HTML Skripte sowie Tags einfügen, um spezifische Funktionen zu der Webseite hinzuzufügen.

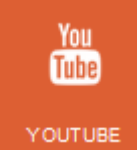

Mit diesem Widget können Sie Videos von YouTube oder anderen Videoplattformen einfach einbinden.

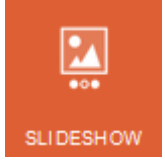

Erstellt eine Slideshow, in welcher sich nach Ihren Vorgaben die Bilder automatisch austauschen. Dabei stehen zahlreiche Optionen zur Verfügung, wie der Bilderwechsel aussehen soll.

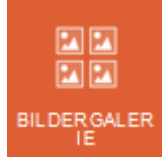

Zeigt Ihren Besuchern eine Galerie mit zahlreichen Bildern. Diese werden alle zeitgleich angezeigt.

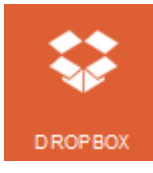

Ermöglicht Ihren Besuchern Dateien aus Ihrer Dropbox herunterzuladen.

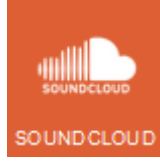

Ermöglicht Ihren Besuchern Musik aus Ihrer Soundcloud herunterzuladen.

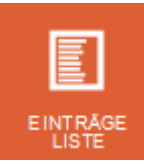

Mit diesem Widget können Sie einzelne Posts aus dem Blog an einer beliebigen Stelle der Webseite anzeigen lassen.

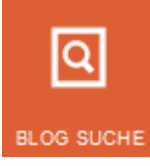

Ein Widget, das Ihren Besuchern ermöglicht nach Blogbeiträgen zu suchen. Dieses Widget kann an jeder Stelle auf der Webseite platziert werden.

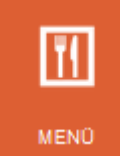

Mit diesem Widget können Sie eine Speisekarte oder ähnliches auf der Webseite erstellen und den Besuchern zur Verfügung stellen.

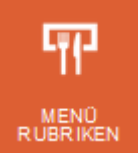

Dieses Widget zeigt Ihren Besuchern eine Übersicht der angelegten Rubriken an.

Alle Widgets können bequem per Drag & Drop auf der Webseite platziert werden. Markieren Sie bitte einfach das gewünschte Widget und ziehen dieses mit gedrückter Maustaste auf die Webseite. Der Editor zeigt dann alle Positionen an, an denen dieses Widget platziert werden kann.

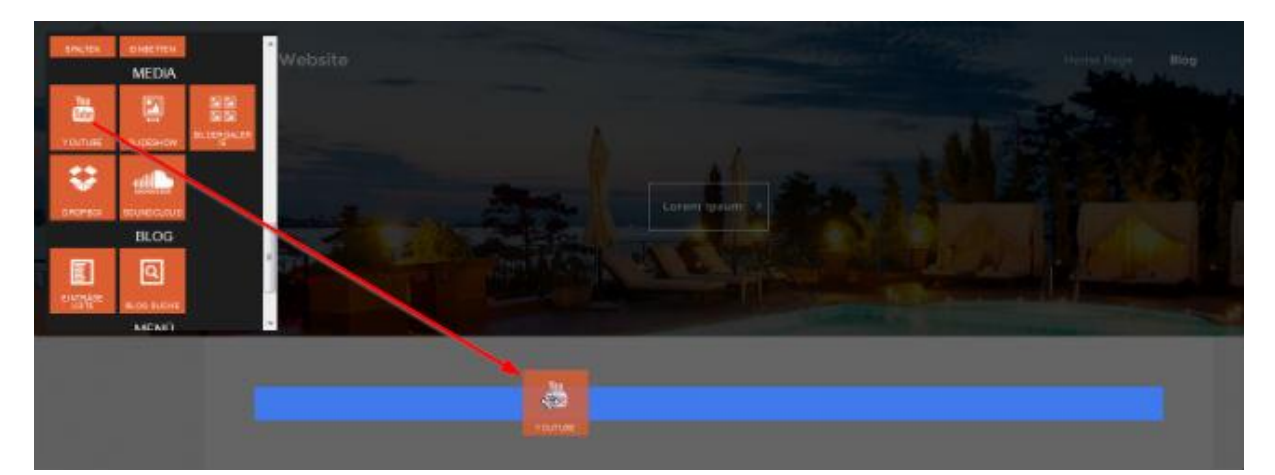

#### Domains dem HOMEPAGE-BAUKASTEN zuordnen

Die Domainzuordnung zum HOMEPAGE-BAUKASTEN erfolgt über das KIS. Bitte melden Sie sich im KIS an und gehen über die Menüpunkte

Produktverwaltung - Ihr Produktbereich - Konfigurieren - Domains - Domainzuordnungen editieren

| Domainzuordnung editieren |               |             |               |       |      |           |           |
|---------------------------|---------------|-------------|---------------|-------|------|-----------|-----------|
| DOMAIN ₹↓                 |               | PFAD/URL ₹↓ |               | AKTIV | IPV6 | EXT. MX ① | WEBANW. ① |
| Aserver-he.de             | Verzeichnis ~ | /www        | Browse        |       |      |           | -         |
| 7                         | Verzeichnis 🗸 | /www        | <u>Browse</u> |       |      |           | -         |
| 7                         | Homepage-I ~  |             | <u>Browse</u> |       |      |           | ~         |
|                           |               |             |               |       |      |           | Speichern |

Wir empfehlen an dieser Stelle, die Domain erst zuzuordnen, wenn die Webseite fertiggestellt wurde.

### SEO, sitemap & Analysen

#### **Google Analytics**

Hier erklären wir Ihnen, wie Sie Google Analytics für die Analyse der Besucherzahlen nutzen können. Bitte beachten Sie, dass zur Anbindung an Google Analytics einen Homepage-Baukasten Premium benötigt wird!

Sofern Sie sich noch nicht bei Google Analytics angemeldet haben, können Sie dies unter <u>http://www.google.com/intl/de/analytics/</u> durchführen.

#### | Einrichtung im Homepage Baukasten Premium

Suchen Sie bei Google Analytics die "Website Profil ID" für die Domain, die Sie erfassen möchten. Die ID ist eine Zeichenreihe im Format UA-XXXXXXXXXXXXXXXXXXXX. Wenn Sie diese nicht finden, wenden Sie sich bitte an den Support von Google.

Nun öffnen wir im Homepage-Baukasten links den Tab "Verwalten (1)" und klicken dann auf "Google Analytics (2)":

| Setten                               | Verwalten                     | Google Analytics |                                                                                                    |
|--------------------------------------|-------------------------------|------------------|----------------------------------------------------------------------------------------------------|
| Elider                               | Serlen Slatus<br>Profi        | Tracking ID      | 78 LIA-3000XXXXXX-X                                                                                                    |
| 💰<br>Thema                           | Eavicon<br>Geogle Analytics 2 |                  | 4                                                                                                    |
| Ding                                 | SEO<br>Weltericitungen        | Tracking Skript  |                                                                                                    |
| Mena       Operation       Verwalten | Zurucksetzen<br>Bilderalben   |                  | Kur für Förtgeschdtlene: Köpleren Sie keinen Obde in dieses Feid. Das Feld sollte für<br>Programmlercode NICHT verwendet werden. |

Geben Sie die **Google Analytics Website Profil ID** im Bereich "**Tracking ID**" ein (3) oder alternativ den Trackingcode im Bereich "**Tracking-Script**" (4). Sichern Sie abschließend Ihre Einstellungen durch einen Klick auf Speichern (5).

### **Google Sitemap**

Bei der Veröffentlichung generiert der Homepage-Baukasten automatisch eine Sitemap.

Webmaster Tools > Help articles > Sitemaps > Creating Sitemaps

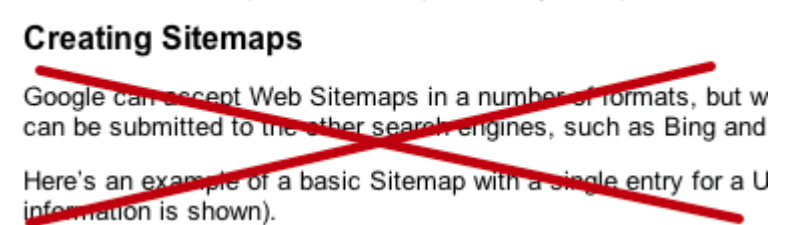

Immer wenn Sie Ihre Website veröffentlichen, generiert der Homepage-Baukasten eine neue Sitemap. **Sie müssen nichts weiter tun**, um Google oder anderen Suchmaschinen Zugriff auf Ihre Sitemap zu geben.

Dies gibt Ihnen die gleichen SEO (Search Engine Optimization) Ergebnisse, wie die Google Webmaster Sitemap Tools. Sie können die Sitemap jedoch weder einsehen noch bearbeiten.

#### Webseite bei Google anmelden

Um Ihre URL bei Google einzutragen, ist eine Anmeldung bei den <u>Google Webmaster Tools</u> notwendig. Die Anmeldung selbst erfolgt dann z.B. unter <u>http://www.google.de/addurl/</u>. Beachten Sie hierzu bitte folgenden Screenshot aus den Google Webmaster Tools:

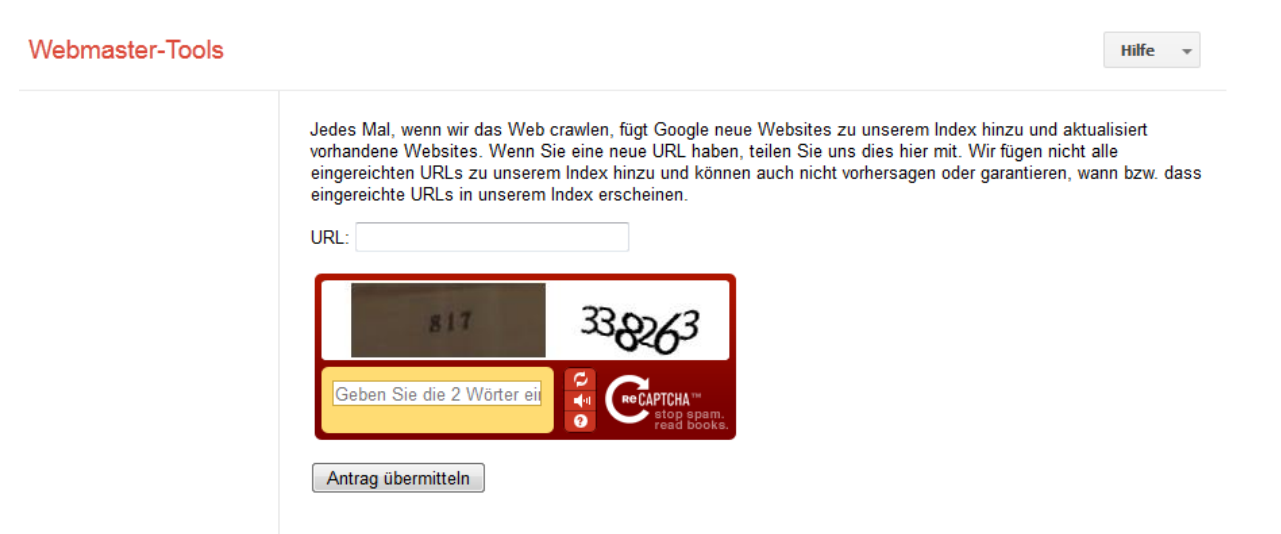

Geben Sie Ihre **volle URL** in das entsprechende Feld ein, z.B. http://www.meinedomain.com und klicken dann auf **Antrag übermitteln**.

#### **SEO Einstellungen**

#### Was ist SEO?

SEO (Search Engine Optimization, zu Deutsch: Suchmaschinenoptimierung), steht für das Optimieren von Websites für Google und andere Suchmaschinen. Wenn Sie Ihre Website optimieren, unterstützen Sie Suchmaschinen dabei, die Website in den Suchergebnissen darzustellen. Das Wichtigste dabei ist, dass die Seite relevante, wichtige Inhalte und Verlinkungen von und zu anderen Seiten hat.

Grundsätzlich möchte natürlich jeder Betreiber einer Website, dass seine Seite in den oberen Rängen der Google Ergebnisse stehen. Dies ist jedoch nur durch gute Inhalte, Optimierung und Verlinkungen möglich. Wenn Sie möchten, dass Ihre Seite erfolgreich ist, erfordert dies ein Grundverständnis der technischen Hintergründe. Google bietet dafür eine sehr gute Einführung in Suchmaschinenoptimierung. (ca. 10 MB, PDF-Format). Hintergründe über die Art und Weise, wie Google das Internet durchsucht, finden Sie unter Grundlagen zu Google. Weitere Informationen dazu finden Sie bei Google unter:

http://www.google.com/support/webmasters/

| Seiten    | Verwalten        | SEO                                                                                                    | SEO                                   |  |
|-----------|------------------|----------------------------------------------------------------------------------------------------|---------------------------------------|--|
| 1         | Seiten Status    | Suchmaschinen können diesen Text berutzen, um Ihre Webselle zu beschreiben. Dies wird jede Seite Ihrer Webselle beeinflussen, kann | Suchmaschinen können diesen Text I    |  |
| Bilder    | Profil           | jedoch mit nine der Seiten Optionen im Editor überschneben werden.                                                                 | jedoch mit hite der Seiten Optionen i |  |
| *         | Favicon          | Titei 3                                                                                                    | Titel                                 |  |
| Thema     | Coogle Analytics | 4                                                                                                    |                                       |  |
| Diog      | SEO 2            | Deschreibung                                                                                                    | Beschreibung                          |  |
| 11        | Zunücksetzen     |                                                                                                    |                                       |  |
| Menü      | Bilderalben      | Sluchworler 5                                                                                                    | Stichwörter                           |  |
| ¢ 1       | 1                | Trennen Sie die Schlüsselwörter mit einem Komma.                                                                                   |                                       |  |
| Verwalten |                  | Sprache 6                                                                                                    | Sprache                               |  |
|           |                  | Speichern                                                                                                    |                                       |  |

Um SEO Einstellungen für Ihre Website vorzunehmen, klicken Sie im Homepage-Baukasten auf **Verwalten (1)** und auf **SEO (2)**.

Geben Sie nun in der Mitte der Seite den Titel (3) der Website, eine **Beschreibung (4)** und die **Stichwörter** (Keywords) (5) ein und wählen die **Sprache der Webseite (6)**.

Die Beschreibung ist der Text der in den Google Ergebnissen erscheint.

Klicken Sie auf Speichern (7), wenn Sie Ihre Einstellungen vorgenommen haben.

#### SEO für einzelne Seiten

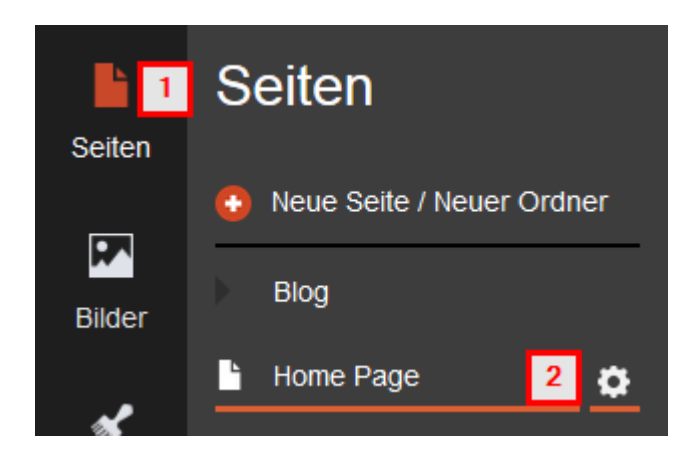

Um SEO Einstellungen für einzelne Seiten vorzunehmen oder um die Suchergebnisse für Ihre Seite weiter zu verbessern, wechseln Sie **auf Seiten (1)** und klicken neben der entsprechenden Seite auf das **Zahnrad (2)**.

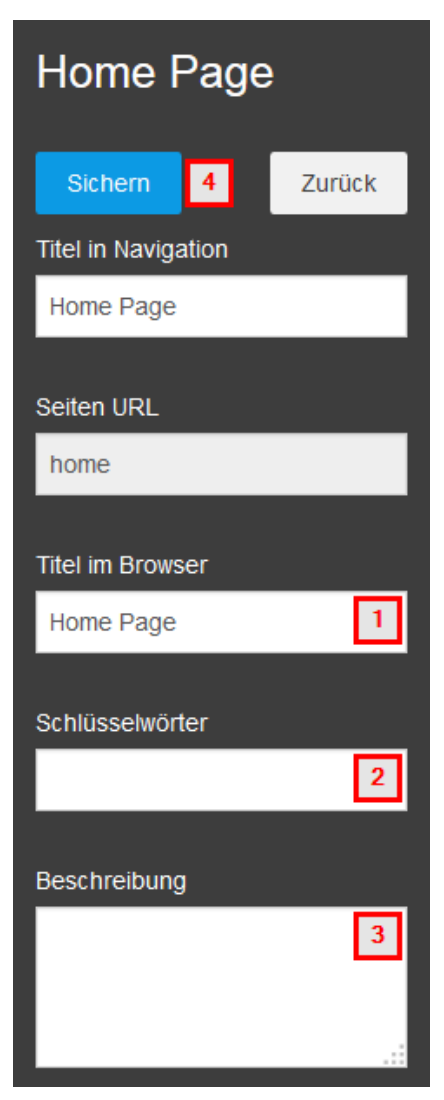

Geben Sie den **Titel (1)**, die **Schlüsselwörter (2)** sowie eine **Beschreibung (3)** für diese Seite ein. Verwenden Sie eine Reihe an Begriffen, die im Text der Seite auftauchen und die sich vom Inhalt anderer Seiten unterscheiden. Schließen Sie die Eingabe mit **Speichern (4)** ab.

**WICHTIG**: Sie müssen die Website erneut **Veröffentlichen**, damit die Änderungen wirksam werden!

### Häufig gestellte Fragen

#### Kann ich den Homepage-Baukasten mit einer eigenen Domain verwenden?

Ja, Sie können Ihre Homepage-Baukasten Website jede Domain zuweisen, die unter Ihrer Kundennummer verwaltet wird. Mehr Informationen dazu finden Sie Ahren.

#### Mit welchen Browsern funktioniert der Homepage-Baukasten Website-Editor?

Websites, die mit Homepage-Baukasten erstellt wurden, funktionieren in allen modernen Browsern. Für den Betrieb des Website-Editors empfehlen wir die aktuellste Version von Firefox, Safari oder Chrome. Die Verwendung des Internet Explorers 8 und 9 wird nicht empfohlen. IE 7 und frühere Versionen werden vom Support nicht unterstützt. Auch Opera wird nicht unterstützt.

#### Habe ich Zugriff auf HTML/CSS in Homepage-Baukasten?

Sie können HTML mit Hilfe des Text Editors bearbeiten. CSS kann per Hand oder mit den eingebauten Kontrollern bearbeitet werden.

#### Wird SSL unterstützt?

Nein, eine verschlüsselte Datenübertragung wird nicht unterstützt.

### Kann ich eine Homepage-Baukasten Website runterladen und diese auf einem eigenen Server betreiben?

Nein, das ist nicht möglich.

#### Kann ich eigenen JavaScript Code verwenden?

Sie können JavaScript beim Homepage-Baukasten Premium benutzen, der geschrieben wurde, um eingebettet in einer Seite zu funktionieren. Das heißt, Sie können JavaScript aus beliebten Seiten wie YouTube kopieren und im Homepage-Baukasten verwenden. Wir unterstützen aber keine JavaScript SDKs und unterstützen auch nicht die Verwendung des Homepage-Baukastens als JavaScript Entwicklungsumgebung. Wir können keine Hilfe bei nicht von uns erstelltem JavaScript anbieten.

### Unterstützt der Homepage-Baukasten das Facebook JavaScript SDK?

Nein.

#### Unterstützt der Homepage-Baukasten Google Analytics?

Ja, allerdings nur im Homepage-Baukasten Premium. Sie können Ihre Google Analytics ID mit Ihrem Homepage-Baukasten verbinden, und Analysedaten automatisch empfangen. Mehr Informationen dazu finden Sie Anier.

#### Wie groß darf eine einzelne Seite im Homepage-Baukasten sein?

Dies ist nur durch den zur Verfügung stehenden Speicherplatz begrenzt. Die Anzahl der Seiten ist beim Homepage-Baukasten Basic auf 5 begrenzt. Ab dem Homepagebaukasten Premium ist die Seitenanzahl auf 100 begrenzt. Wenn Sie eine Homepage mit vielen Seiten erstellen möchten, sollten Sie besonderes Augenmerk auf die Struktur legen und eine entsprechende Navigation planen.

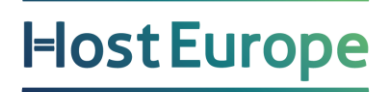

### WICHTIGE LINKS

Erläuterungen zum Homepage-Baukasten 3.0

Wie kann ich E-Mailadressen und E-Mailkonten anlegen?

Konfiguration gängiger Mailprogramme

Wie kann ich eine Weiterleitung einstellen ?

Wie richte ich eine Abwesenheitsnotiz (Autoresponder) ein?

Wir würden uns freuen, wenn Ihnen diese Anleitung den Einstieg mit Ihrem neuen Produkt erleichtert hat und bestehende Fragen geklärt werden konnten.

Für weitere Anfragen stehen wir Ihnen gerne über <u>support@hosteurope.de</u> oder telefonisch unter 0800 467 8387 zur Verfügung.